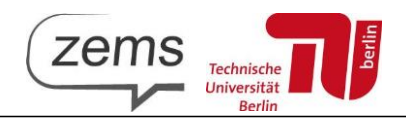

## Instruction manual for course registration with the ZEMS moodle portal

- 1. All ZEMS courses are bookable via our homepage: <u>https://www.tu.berlin/zems/sprachen</u>
- 2. First select the language you wish to learn.
- 3. Once the booking process has started, the course page shows the button: "Jetzt buchen / Book now" :

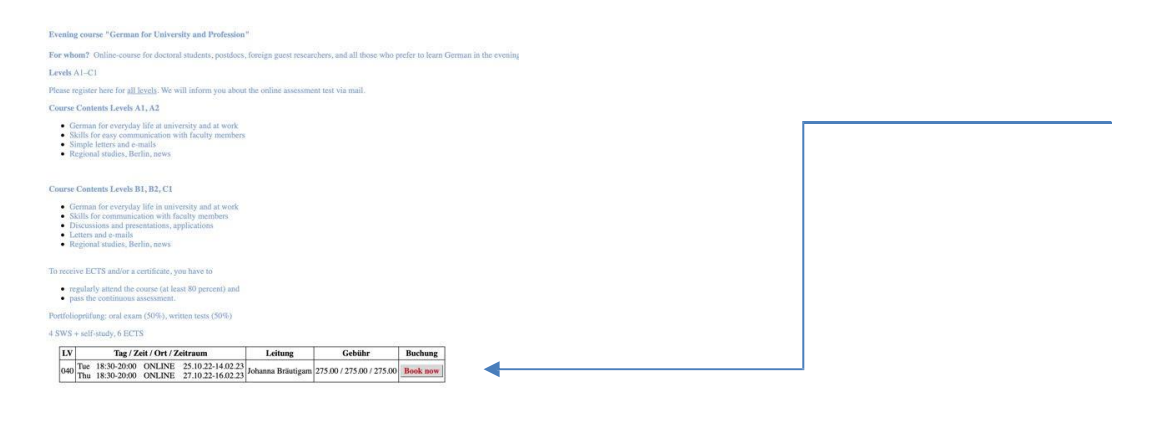

4. If the language of your browser is anything else but German, you will be guided through the booking in English.

| C  moodle.zems.tu-berlin.de                                |                                                       |        | ie 🔉 🛊                            | 坐 🔲 🌑 🗄    |
|------------------------------------------------------------|-------------------------------------------------------|--------|-----------------------------------|------------|
| Home Website der ZEMS Courses ~                            |                                                       | ה      | 🔯 English (en) 🗸                  | Log in     |
|                                                            |                                                       |        |                                   | ×          |
| ZEMS-Moodle                                                |                                                       |        | Platform-Login                    |            |
| Willkommen im Moodle                                       | der ZEMS                                              |        | Tillogi                           |            |
| Sie können sich auf dieser Website zu den <b>Sprachkur</b> | sen anmelden und die Unterrichtsmaterialien einsehen. |        |                                   |            |
| Studierende und Mitarbeitende der TU Berlin können         | sich über den Button <b>TU-Login</b> anmelden.        |        | Login for temporary Z<br>accounts | EMS-Moodle |
|                                                            |                                                       |        |                                   |            |
| Searc                                                      | h courses Q                                           |        |                                   |            |
|                                                            |                                                       |        |                                   |            |
| Course categories                                          |                                                       |        |                                   |            |
| Verwaltung (11)                                            | Expa                                                  | na ali |                                   |            |
| Intensivkurse     Russisch                                 |                                                       |        |                                   |            |
| P RUSSISCH                                                 |                                                       |        |                                   |            |
|                                                            |                                                       |        |                                   |            |
|                                                            |                                                       |        |                                   |            |

5. If you already do have a TU account, please continue by clicking on "TU-LOGIN". If not, please choose "Log in" option first.

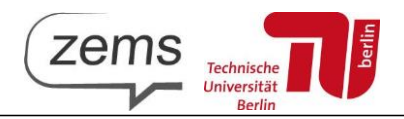

6. The following window will open:

| Zems                                                                                                    |                                                                             |
|----------------------------------------------------------------------------------------------------|-----------------------------------------------------------------------------|
| TU-Login                                                                                                    |                                                                             |
| Students and employees associated with TU Berlin are<br>choose the button TU-Login to use this account to logi<br>You have to enter your credentials on the following pag<br>Cookies must be enabled in your browse   | using a TUB-Account,<br>n into ZEMS-Moodle.<br>ge. Forgot password?<br>er 🝞 |
| Login as guest<br>Some courses may grant access to gue                                                                                                    | ests.                                                                       |
| Login for temporary ZEMS-Moodle acc                                                                                                    | ounts                                                                       |
| Is this your first time<br>For full access to this site, you first need to create a<br>click on the button TU-Login if you are a student or<br>do not have a tubIT account yet, please create a te<br>Moodle account. | <b>here?</b><br>In account. Please<br>r employee. If you<br>emporary ZEMS-  |

Please choose the option "Create new account". Select the checkbox "I agree to Privacy Policy" and press "Next".

| ← → C 🔒 mod | odle.zems.tu-berlin.de/admin/tool/policy/index.php                                                                                                    | QB | ☆ * ± □ ● :                |
|-------------|----------------------------------------------------------------------------------------------------|----|----------------------------|
| Home Websit | te der ZEMS Courses →                                                                                                    | ה  | (∰ English (en) ← Log in 🗰 |
|             | Policies and agreements                                                                                                    |    |                            |
|             | Before continuing you need to acknowledge all these policies.                                                                                                    | ×  |                            |
|             | Consent<br>Please agree to the following policies                                                                                                    |    |                            |
|             | Datenschutzerklärung<br>Bitte bestäligen Sie, dass Sie die Datenschutzerklärung zur Kenntnis genommen haben.<br>Plesse refer to the full Datenschutzerklärung if you would like to review the text.<br>Rig largere to the Datenschutzerklärung @ |    |                            |
|             | Required      Next Cancel                                                                                                    |    |                            |
|             |                                                                                                    |    |                            |
|             |                                                                                                    |    |                            |

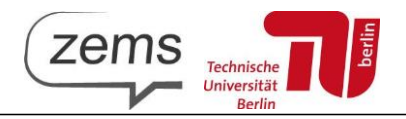

## The following window will open:

| The password must have at least 8 characters, at least 1 digit(s), at least ower case letter(s)                  | 1  |
|----------------------------------------------------------------------------------------------------|----|
| The password must have at least 8 characters, at least 1 digit(s), at least<br>ower case letter(s)<br>Password 0 | t1 |
| Password                                                                                                    |    |
|                                                                                                    |    |
|                                                                                                    |    |
| mail address 🕕                                                                                                   |    |
|                                                                                                    |    |
| Email (again) 0                                                                                                  |    |
|                                                                                                    |    |
| first name <b>()</b>                                                                                             | _  |
|                                                                                                    |    |
| ast name 0                                                                                                    |    |
|                                                                                                    |    |
| Eity/town                                                                                                    |    |
|                                                                                                    |    |
| Country                                                                                                    |    |
|                                                                                                    |    |

Please choose a username and a password and enter a valid email address. The password must consist of at least 8 characters, must contain 1 number and 1 uppercase letter. Please note that this account will be your ZEMS moodle account also in the future. Make sure to save the login data, as you will need it for all further learning and administrative processes.

- 7. Check the email address you registered with and confirm the link in the mail you've got.
- 8. Now you are logged into ZEMS moodle course platform.

| S Home Dashboard Website der ZEM             | IS Courses ~  | nang-en         |   |                                                                                                    | NM - Edit mode                   |
|----------------------------------------------|---------------|-----------------|---|----------------------------------------------------------------------------------------------------|----------------------------------|
| Dashboard<br>Course overview<br>All v Search | Sort by cours | e name v Card v |   | Profile<br>Grades<br>Calendar<br>Messages<br>Private files<br>Reports<br>Preferences<br>Language<br>Log out | y events<br>upcoming events<br>M |
| Kusanneoung                                  | I             | zews-rotum      | I |                                                                                                    |                                  |

You can change the language of the platform by clicking here and choosing "Language" from dropdown Menu.

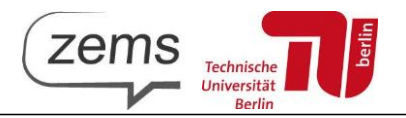

9. Click on "Kursanmeldung" and choose the relevant semester, the language you want to learn and the course:

| Kursanmeldung / Allgemeines / Som                               | nmersemester 2023           |                                                                                                    |                                                                         |                                                |                                |                                |  |
|-----------------------------------------------------------------|-----------------------------|----------------------------------------------------------------------------------------------------|-------------------------------------------------------------------------|------------------------------------------------|--------------------------------|--------------------------------|--|
| Sommerseme                                                      | ster 2023                   |                                                                                                    |                                                                         |                                                |                                |                                |  |
| Sommersemester 2                                                | 023                         |                                                                                                    |                                                                         |                                                |                                |                                |  |
| Course Overview                                                 |                             |                                                                                                    |                                                                         |                                                |                                |                                |  |
| Please choose                                                   |                             |                                                                                                    |                                                                         |                                                |                                |                                |  |
| Chinesisch                                                      | Sprachgutachten Französisch | Spra                                                                                                    | achgutachten Itali                                                      | enisch                                         |                                |                                |  |
| Deutsch als Fremdsprache                                        | Sprachgutachten Italienisch | Der Test für die Ausstellung eines Sprachgutachtens kann sowohl von Studierenden der<br>TU Berlin als auch von Externen gebucht werden. |                                                                         |                                                |                                |                                |  |
| Englisch                                                        |                             | Der Tes                                                                                                    | t prüft drei Kompetenzbereiche                                          | von A1 bis B2 unabhä                           | ngig voneina                   | inder.                         |  |
| Französisch                                                     |                             | Leseve<br>eine Ar                                                                                                    | rständnis: 12 Kurztexte mit jewe<br>ntwort ist richtig. 1,75 Minuten pr | ils einer Frage und vie<br>o Item. Gesamtbearb | er Antwortmö<br>eitungszeit: 2 | öglichkeiten. Nu<br>1 Minuten. |  |
| Italienisch                                                     |                             | Schreil                                                                                                    | okompetenz: 12 Sätze mit einer                                          | Lücke und vier Antwo                           | irtmöglichkei                  | ten. Nur eine                  |  |
| Portugiesisch                                                   |                             | Antwor                                                                                                    | t ist richtig. 1 Minuten pro Item.                                      | Gesamtbearbeitungs                             | zeit: 12 Minut                 | ten.                           |  |
| Russisch                                                        |                             | Mündl<br>beantw                                                                                                    | iche Produktion: 4 Videofragen,<br>orten gilt. Gesamtbearbeitungsz      | die es mit der Funkti<br>eit: 10 Minuten.      | on <i>Kamera</i> ir            | n moodle zu                    |  |
| Spanisch                                                        |                             | • •                                                                                                    | lach abgeschlossenem Buchungs                                           | vorgang besuchen Si                            | e bitte den T                  | estbereich                     |  |
| Abendkurse Deutsch                                              |                             | im moodle für fortführende Erklärungen.<br>• Die Fraahnisse liegen spätestens siehen Werktage nach der Testsitzung von Die              |                                                                         |                                                |                                |                                |  |
| Intensivkurse (vorlesungsfreie                                  |                             | E                                                                                                    | escheinigung können Sie vom B                                           | ereich Bescheinigung                           | herunterlade                   | n.                             |  |
| Zeit)                                                           |                             | 10                                                                                                    | Day / Time / Location /                                                 |                                                | <b>1</b>                       | Decking                        |  |
| Pre-Semester German Intensive<br>Course / Studienvorbereitender |                             | ID                                                                                                    | Period                                                                  | Instructor                                     | ree                            | DOOKING                        |  |
| Intensivkurs Deutsch                                            |                             | 860                                                                                                    | Wed 10:00-11:30 online<br>24.05.23-24.05.23                             | Jean-Philippe<br>Hashold                       | 40.00 /<br>80.00               | not<br>possible                |  |
| Sprachgutachten Englisch                                        |                             | 0.6.4                                                                                                    | Ed. 10:00 11:20 eating                                                  | less Diviliant                                 | 40.00.1                        |                                |  |
| Sprachgutachten<br>Französisch/Italienisch                      |                             | 861                                                                                                    | 09.06.23-09.06.23                                                       | Jean-Philippe<br>Hashold                       | 40.00 /<br>80.00               | not<br>possible                |  |
| Sprachgutachten                                                 |                             | 862                                                                                                    | Tue 10:00-11:30 online                                                  | Jean-Philippe                                  | 40.00 /                        | Book                           |  |
| Spanisch/Portugiesisch                                          |                             |                                                                                                    | 12:02:53-12:02:52                                                       | riasiidid                                      | 00.00                          | now                            |  |
| Sprachgutachten ZEMS-                                           |                             |                                                                                                    |                                                                         |                                                |                                |                                |  |

10. Click on "Book now". Next, enter your information and your "status". Important: Only the evening courses may be booked by non-students. For all other courses, select the student status and proceed.

If you own a German bank account, enter your bank details. If you do not own a German bank account, select the button "I do not own a German bank account". You will receive an email with instructions on how to process your payment.

Once you have entered your information, agree to the <u>terms and conditions</u> and click the button: <u>"book this</u> <u>course now</u>".

- 11. You will then receive a confirmation of your successful booking, on screen and by mail.
- 12. You are registered enjoy learning at ZEMS!
- 13. Your language learning platform is always reachable at moodle.zems.tu-berlin.de